## บันทึกการแลกเปลี่ยนเรียนรู้ (KM)

## ของชุมชนนักปฏิบัติห้องสมุด (Library COP)

## ตรวจสอบสถานะสมาชิกกำลังจะหมดอายุและสถานะการยืม

วันอังคารที่ 9 มิถุนายน 2563

นางศิวะพร อัคคีโรจน์

## มีขั้นตอนดังนี้

- 1. เข้าที่เมนู Patron Management -- > ต่ออายุสมาชิก
- 2. เข้าที่เมนู สมาชิกกำลังจะหมดอายุ -- > กำหนดช่วงวันหมดอายุ
- 3. ดับเบิ้ลคลิกเลือกสมาชิกที่ต้องการต่ออายุ

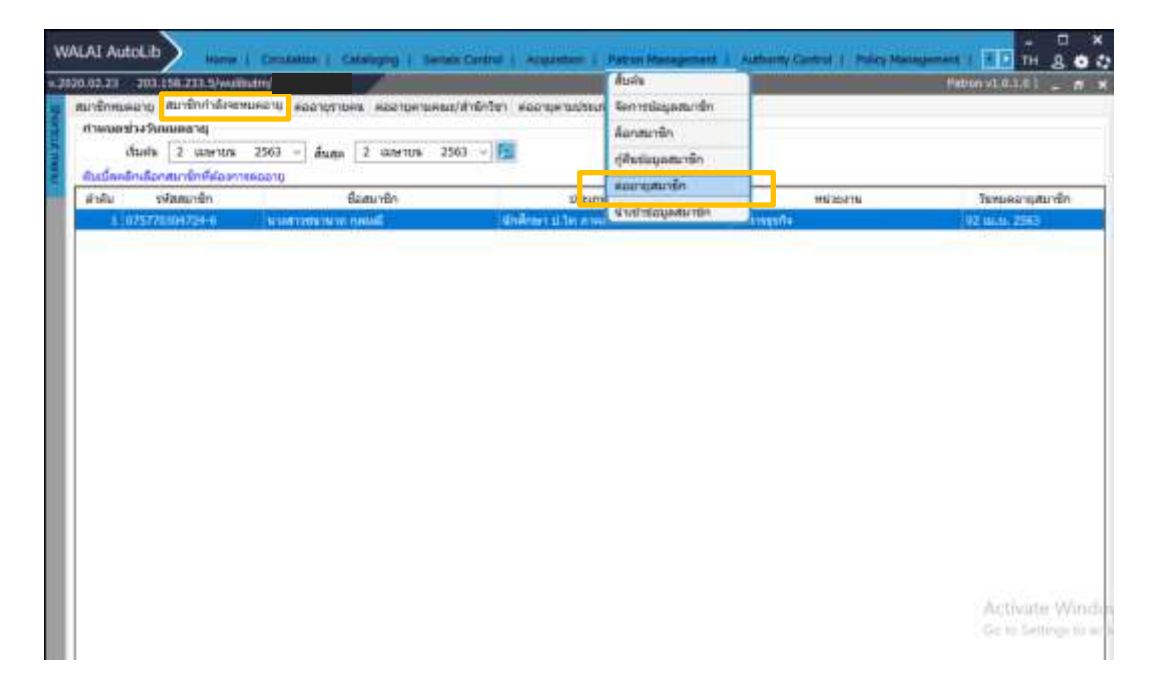

4. ปรากฏหน้าจอ เมนู ต่ออายุรายคน

5. นำรหัสสมาชิก ทำการตรวจเช็คสถานะยืม เพื่อความถูกต้อง

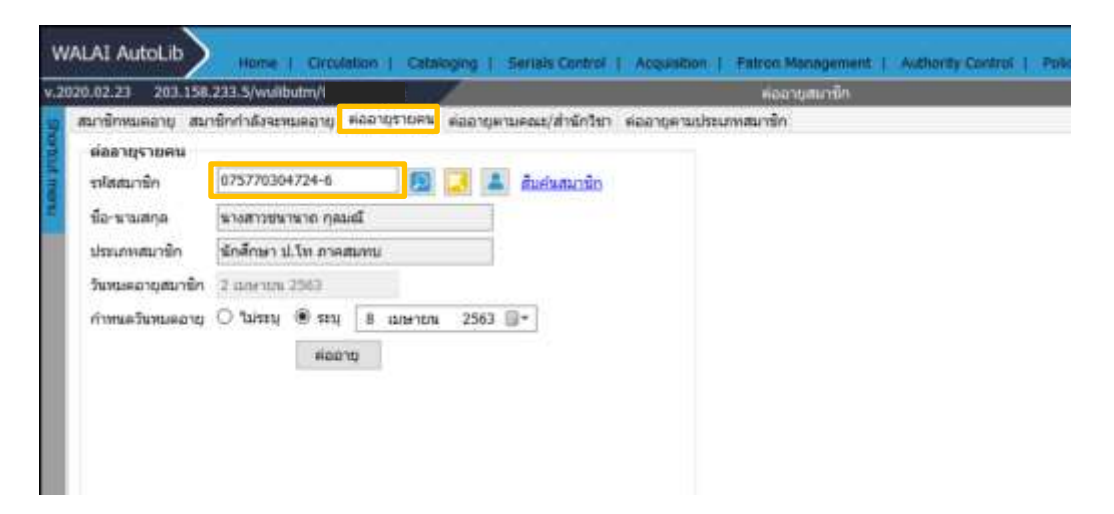

- 6. เข้าเข้าที่ Circulation -- > ยืม --- > ยืมปกติ --->ระบุรหัสสมาชิก
- 7. และจะปรากฏหน้าจอ สถานะการยืม
  - 7.1 ถ้า <u>พบ</u> มีสถานะการยืมปกติ <u>ท</u>ำ การต่ออายุสมาชิก
  - 7.2 ถ้า <u>พบ</u> มีสถานะการยืมค้างส่ง ค้างค่าปรับ <u>ไม่</u> ต้องทำการต่ออายุสมาชิก และทำติดต่อ ประสานกับสมาชิกห้องสมุดเพื่อสอบถามการนำส่งคืนห้องสมุด
  - 7.3 ถ้า <u>ไม่พบ</u> สถานะการยืม

<u>ไม่</u> ต้องทำการต่ออายุสมาชิก

| 2.23 203.158.233.5/wulibutm/CL/k_a_mo              | on.                                |                           | 61J                                |                                       | Circulation v | 1.0.0.0   7 _                 |
|----------------------------------------------------|------------------------------------|---------------------------|------------------------------------|---------------------------------------|---------------|-------------------------------|
| รดระบุรหัสสมาชิก                                   | ข้อมูลสมาชิก                       |                           |                                    |                                       |               |                               |
|                                                    | สมาชิก                             | 075770304724-6            | วันหมดอายุสมาชิก                   | 02 เม.ย. 2563                         |               |                               |
| สมคันสมาชิก                                        | ชื่อ-นามสกุด<br>วันที่ดัดต่อล่าสุด | นางสาวขนานาถ กุลมณี<br>// | ประเภทสมาชิก<br>หน่วยงาน/สำนักวิชา | นักศึกษา ป.โท ภาคสมทบ<br>บริหารธุรกิจ |               |                               |
|                                                    |                                    |                           |                                    |                                       |               |                               |
|                                                    | รายการคิดต่อล่าสุด                 |                           | ដ័យគ                               | bb.2b@gmail.com                       |               |                               |
| 6 🕫 🖨                                              |                                    |                           |                                    |                                       |               |                               |
| ม้อ สำหนุมส่ง เป็นที่<br>] สำคับ มาร์โค่ด เลขเรียก | ชื่อเรื่อง                         | ประเภท                    | ວັນບົນ                             | กำหนดส่ง                              | มีมต่อ        | (22)<br>เรียงสาตั<br>หมายเหตุ |
| ເຊັ່ງ ແລະ                                          | ขื่อเรื่อง                         | ประเภท                    | วันถึม                             | กำหนดส่ง                              | ยีมต่อ        | (1975)<br>เสียงสาย<br>พมายเทต |